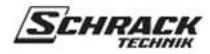

# **KNX** Thermostat

## Referenzhandbuch

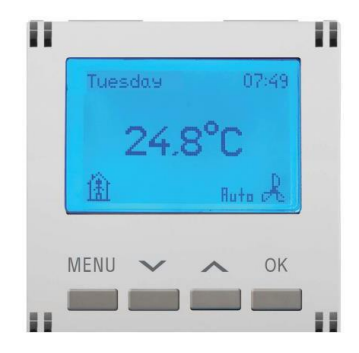

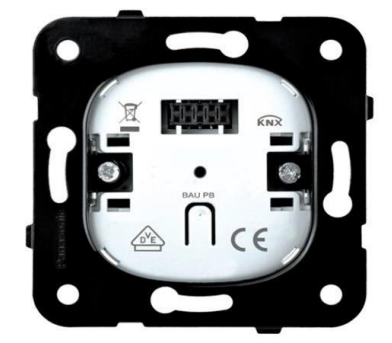

KXTT00U-- KNX-Thermostat KXTT00U-- KNX Busankopplungseinheit

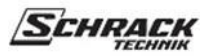

## Inhalt

| 1 | Fun                                 | ktionelle Eigenschaften                                                                                                    | 3  |  |  |  |  |
|---|-------------------------------------|----------------------------------------------------------------------------------------------------|----|--|--|--|--|
| 2 | Tech                                | nnische Daten                                                                                                    | 3  |  |  |  |  |
| 3 | Anw                                 | Technische Daten       3         Anwendungsprogramme       4         1       Auswahl in der Produktdatenbank       4         2       Kommunikationsobjekte       5         3.2.1       Erläuterung der Flags       6         3.2.2       Beschreibung der Objekte       6         3       Parameters       9         3.3.1       Die Seite Allgemeine Parameter       9 |    |  |  |  |  |
|   | 3.1 Auswahl in der Produktdatenbank |                                                                                                    |    |  |  |  |  |
|   | 3.2                                 | Kommunikationsobjekte                                                                                                    | 5  |  |  |  |  |
|   | 3.2.1                               | Erläuterung der Flags                                                                                                    | 6  |  |  |  |  |
|   | 3.2.2                               | Beschreibung der Objekte                                                                                                    | 6  |  |  |  |  |
|   | 3.3                                 | Parameters                                                                                                    | 9  |  |  |  |  |
|   | 3.3.1                               | Die Seite Allgemeine Parameter                                                                                                    | 9  |  |  |  |  |
|   | 3.3.2                               | Die Seite der allgemeinen Parameter des Reglers                                                                                                    | 11 |  |  |  |  |
|   | 3.3.3                               | Die Parameterseite Temperaturmessung                                                                                                    | 12 |  |  |  |  |
|   | 3.3.4                               | Die Parameterseite Sollwerte                                                                                                    | 13 |  |  |  |  |
|   | 3.3.5                               | Die Parameterseite Heizungsregelung                                                                                                    | 14 |  |  |  |  |
|   | 3.3.6                               | Die Parameterseite Regelung Kühlen                                                                                                    | 16 |  |  |  |  |
|   | 3.3.7                               | Die Parameterseite Lüftersteuerung                                                                                                    | 18 |  |  |  |  |
| 4 | Ben                                 | utzeroberfläche                                                                                                    | 19 |  |  |  |  |
|   | 4.1                                 | Tasten und Bildschirm                                                                                                    | 19 |  |  |  |  |
|   | 4.2                                 | Betriebsart ändern                                                                                                    | 20 |  |  |  |  |
|   | 4.3                                 | Ändern des aktuellen Sollwerts                                                                                                    | 20 |  |  |  |  |
|   | 4.4                                 | Lüfterstufe ändern                                                                                                    | 20 |  |  |  |  |
|   | 4.5                                 | Menü Einstellungen                                                                                                    | 21 |  |  |  |  |
|   | 4.5.1                               | Sommer/Winter                                                                                                    | 21 |  |  |  |  |
|   | 4.5.2                               | Temperatur                                                                                                    | 22 |  |  |  |  |
|   | 4.5.3                               | Programm umschalten                                                                                                    | 22 |  |  |  |  |
|   | 4.5.4                               | Programm 1 / Programm 2                                                                                                    | 23 |  |  |  |  |
|   | 4.5.5                               | Sprache                                                                                                    | 23 |  |  |  |  |
|   | 4.5.6                               | 5 Datum, Uhrzeit                                                                                                    | 24 |  |  |  |  |
|   | 4.5.7                               | Anzeige                                                                                                    | 24 |  |  |  |  |
| 5 | Star                                | tup-Verhalten                                                                                                    | 25 |  |  |  |  |
|   |                                     |                                                                                                    |    |  |  |  |  |

SCHRA

## 1 Funktionelle Merkmale

Der Raumtemperaturregler erfasst die aktuelle Raumtemperatur und steuert die Heizung und/oder Kühlung. Er steuert auch Fan-Coil-Geräte.

Das Gerät verfügt über 2 verschiedene Wochenschaltprogramme, die vom Benutzer separat programmiert werden können.

Das Display ist zur besseren Ablesbarkeit hintergrundbeleuchtet.

Der Raumtemperaturregler ist mit Druckschaltern und einem LCD-Display zur Anzeige der aktuellen Betriebsarten und Werte ausgestattet.

Ein separater Busankoppler ist nicht erforderlich. Der Raumtemperaturregler benötigt keine Hilfsenergie. Die Vergabe der physikalischen Adresse und die Einstellung der Parameter erfolgt mit dem Engineering Software Tool (ab ETS3-f).

## 2 Technische Daten

| Allgemein                     |                     |  |  |
|-------------------------------|---------------------|--|--|
| Spannungsversorgung           | Busspannung.        |  |  |
| Zulässige Betriebstemperatur  | -5 °C + 45°C        |  |  |
| Stromaufnahme aus Busspannung | Maximal 10 mA       |  |  |
| Busanschluss                  | Busklemme           |  |  |
| Schutzart                     | IP 20 nach EN 60529 |  |  |

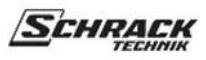

## 3 Anwendungsprogramme

#### 3.1 Auswahl in der Produktdatenbank

| Hersteller       | SCHRACK TECHNIK                  |
|------------------|----------------------------------|
| Produktgruppe    | Heizung, Lüftung, Klimatisierung |
| Produkttyp       | Thermostat                       |
| Programm-Namen   | Raumthermostat STD               |
| Programm Version | 1.0                              |

| Anzahl der Kommunikationsobjekte: | 25  |
|-----------------------------------|-----|
| Anzahl der Gruppenadressen:       | 128 |
| Anzahl der Zuordnungen:           | 128 |

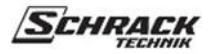

## 3.2 Kommunikationsobjekte

#### Tabelle 1: Objektübersicht

| Obj. | Nama des Obistés                          | Funktion                                       | Größe   | Datenpunkt-Typ              |              | Flagger      |              |              |          |
|------|-------------------------------------------|------------------------------------------------|---------|-----------------------------|--------------|--------------|--------------|--------------|----------|
| Nr.  | Name des Objekts                          |                                                |         |                             |              | R            | W            | Т            | U        |
| 0    | Temperatur-Istwert                        | Übermittlung des Istwerts                      | 2 Bytes | 9.001 - DPT_Wert_Temp       | $\checkmark$ | ✓            |              | $\checkmark$ |          |
| 1    | Aktueller Betriebsmodus                   | Anzeige der Betriebsart                        | 1 Byte  | 20.102 - DPT_HVACMode       | $\checkmark$ | $\checkmark$ | $\checkmark$ | $\checkmark$ |          |
| 2    | Anwesenheit Eingang                       | Eingang für<br>Anwesenheitssignal              | 1 Bit   | 1.001 - DPT_Switch          | ✓            | ✓            | ✓            |              |          |
| 3    | Zustand Fenster                           | Eingang für Fensterkontakt                     | 1 Bit   | 1.001 - DPT_Switch          | $\checkmark$ | $\checkmark$ | $\checkmark$ |              | -        |
| 4    | Heizungsbasis-Sollwert                    | Definieren des Sollwertes                      | 2 Bytes | 9.001 - DPT_Wert_Temp       | $\checkmark$ | $\checkmark$ | $\checkmark$ |              |          |
| 5    | Basis-Sollwert Kühlen                     | Definieren des Sollwertes                      | 2 Bytes | 9.001 - DPT_Wert_Temp       | $\checkmark$ | $\checkmark$ | $\checkmark$ |              |          |
| 6    | Aktueller Sollwert                        | Anzeige/Anpassung des<br>Sollwerts             | 2 Bytes | 9.001 - DPT_Wert_Temp       | ✓            | ✓            | ✓            | ✓            |          |
| _    | Heizungs-Schaltstellwert                  | Stellwert übermitteln                          | 1 Bit   | 1.001 - DPT_Switch          | ✓            | ✓            |              | ✓            |          |
|      | Heizen Dauerkontrolle<br>Wert             | Stellwert übermitteln                          | 1 Byte  | 5.001 - DPT_Skalierung      | ✓            | ✓            |              | ✓            |          |
| 0    | Kühlung Schaltsteuerwert                  | Stellwert übermitteln                          | 1 Bit   | 1.001 - DPT_Switch          | ✓            | ✓            |              | ✓            |          |
| 8    | Kühlen Kontinuierlich<br>Regelwert        | Stellwert übermitteln                          | 1 Byte  | 5.001 - DPT_Skalierung      | ✓            | ✓            |              | ✓            |          |
| 9    | Umschaltung zwischen<br>Heizen und Kühlen | Heizen=0, Kühlen=1                             | 1 Bit   | 1.001 - DPT_Switch          | ✓            | ✓            | ✓            | ✓            |          |
|      | Meldung Heiz- oder Kühlbetrieb            | Heizen=0, Kühlen=1                             | 1 Bit   | 1.001 - DPT_Switch          | $\checkmark$ | $\checkmark$ |              | $\checkmark$ |          |
| 10   | Reset Handbetrieb                         | Rücksetzen=1                                   | 1 Bit   | 1.001 - DPT_Switch          | ✓            | ✓            | ✓            | -            |          |
| 11   | Lüftermodus (manuell/auto)                | 1=manuell, 0=auto                              | 1 Bit   | 1.001 - DPT_Switch          | ✓            | ✓            | ✓            | ✓            |          |
| 12   | Lüfterstufe                               | Senden/Empfangen der<br>Lüfterstufe<br>0-100 % | 1 Byte  | 5.001 - DPT_Skalierung      | ~            | ✓            | ✓            | ~            | ✓        |
|      | Lüfterstufe                               | Senden/Empfangen der<br>Lüfterstufe<br>0-3     | 1 Byte  | 5.010 - DPT_Wert_1_U-Anzahl | ~            | ✓            | ✓            | ✓            | ✓        |
| 13   | LCD-Hintergrundbeleuchtung                | ein/aus<br>Hintergrundbeleuchtung              | 1 Bit   | 1.001 - DPT_Switch          | ✓            | ✓            | ✓            |              |          |
| 14   | Zeit                                      | Empfangszeit                                   | 2 Bytes | 10.001 - DPT_TimeOfDay      | $\checkmark$ | ✓            | ✓            |              |          |
| 15   | Zeitabfrage                               | Abfrage der Uhrzeit                            | 1 Bit   | 1.002 - DPT_Bool            | $\checkmark$ | ✓            |              | $\checkmark$ | -        |
| 16   | Datum                                     | Empfangsdatum                                  | 3 Bytes | 11.1 - DPT_Datum            | $\checkmark$ | $\checkmark$ | $\checkmark$ |              |          |
| 17   | Abfrage des Datums                        | Bitte um Termin                                | 1 Bit   | 1.002 - DPT_Bool            | $\checkmark$ | ✓            |              | $\checkmark$ |          |
| 18   | Schaltsperre des Programms                | Sperre=1                                       | 1 Bit   | 1.001 - DPT_Switch          | $\checkmark$ | ✓            | $\checkmark$ |              |          |
| 19   | Heizung PWM-Stellwert                     | Stellwert übermitteln                          | 1 Bit   | 1.001 - DPT_Switch          | $\checkmark$ | ✓            |              | $\checkmark$ | -        |
| 20   | Kühlen PWM-Stellwert                      | Stellwert übermitteln                          | 1 Bit   | 1.001 - DPT_Switch          | $\checkmark$ | $\checkmark$ |              | $\checkmark$ |          |
| 21   | Lüfterstufe                               | Gebläsestufe                                   | 1 Bit   | 1.001 - DPT_Switch          | ✓            | ✓            | ✓            | ✓            | ✓        |
| 22   | I üfterstufe                              | Gebläsestufe                                   | 1 Rit   | 1.001 - DPT Switch          | $\checkmark$ | <b>√</b>     | <b>√</b>     | $\checkmark$ | <b>√</b> |
| 22   |                                           | senden/empfangen 2                             | 1 DIL   |                             |              | •            | •            | •            | •        |
| 23   | Lüfterstufe                               | Gebläsestufe                                   | 1 Bit   | 1.001 - DPT_Switch          | $\checkmark$ | ✓            | ✓            | $\checkmark$ | ✓        |
| L    |                                           | senden/empfangen 3                             |         |                             |              |              |              |              |          |
| 24   | Lüfter-Einheit                            | Senden ein/aus                                 | 1 Bit   | 1.001 - DPT_Switch          | $\checkmark$ |              |              | $\checkmark$ |          |

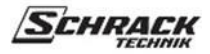

### 3.2.1 Erläuterung der Flaggen

| Flagge | Name des Kennzeichens | Beschreibung                                                    |  |
|--------|-----------------------|-----------------------------------------------------------------|--|
| C      | Kommunikation         | Das Objekt hat eine Verbindung mit dem Bus.                     |  |
| R      | Lesen                 | Objekt kann vom Bus gelesen werden.                             |  |
| W      | Schreiben             | Wert kann vom Bus in das Objekt geschrieben werden.             |  |
| Т      | Senden                | Objekt kann Daten auf den Bus senden.                           |  |
| U      | Aktualisieren         | Objekt wird mit einem beliebigen Antworttelegramm aktualisiert. |  |

## 3.2.2 Beschreibung der Objekte

| Obj. | Name des Objekts        | Funktion                          | Beschreibung                                                                                                    |  |
|------|-------------------------|-----------------------------------|----------------------------------------------------------------------------------------------------|--|
| 0    | Temperatur-Istwert      | Übermittlung des Istwerts         | Dieses Objekt sendet die aktuell vom Sensor gemessene<br>Temperatur.                                                                                                    |  |
| 1    | Aktueller Betriebsmodus | Anzeige der Betriebsart           | Überträgt die aktuelle Betriebsart als 1-Byte-Wert<br>(siehe unten: Kodierung der Betriebsarten).         Kodierung der HLK-Betriebsarten:         Wert       Betriebsart         1       Komfort         2       Standby         3       Nacht         4       Frostschutz/Hitzeschutz |  |
| 2    | Anwesenheit Eingang     | Eingang für<br>Anwesenheitssignal | Über dieses Objekt kann der Status eines Präsenzmelders<br>(z.B. Sensor, Bewegungsmelder) empfangen werden. 1 auf<br>dieses Objekt aktiviert die Betriebsart Komfort.                                                                                                    |  |
| 3    | Zustand Fenster         | Eingang für<br>Fensterkontakt     | Über dieses Objekt kann der Status eines Fensterkontakts<br>empfangen werden.<br>1 auf dieses Objekt aktiviert die Betriebsart Frost-<br>/Hitzeschutz.                                                                                                    |  |

### **KNX** Thermostat

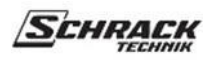

| Obj.<br>Nr. | Name des Objekts                                                               | Funktion                                   | Beschreibung                                                                                                    |
|-------------|--------------------------------------------------------------------------------|--------------------------------------------|----------------------------------------------------------------------------------------------------|
| 4           | Heizungsbasis-Sollwert                                                         | Definieren des Sollwertes                  | Der Basissollwert Heizen wird erstmals bei der Inbetriebnahme<br>über die Applikation (ETS) vorgegeben und im Objekt<br>"Basissollwert Heizen" gespeichert.<br>Dieses Objekt kann jederzeit über den Bus geändert werden<br>(begrenzt durch minimalen oder maximalen gültigen<br>Sollwert). Wenn dieser Objektwert über den Bus geändert<br>wird, wird dieser Wert als Heizungs-Komfort-Sollwert<br>geschrieben. Auch Standby- und Nachtsollwerte werden<br>aktualisiert, wie in der ETS parametriert.      |
| 5           | Basis-Sollwert Kühlen                                                          | Definieren des Sollwertes                  | Der Basis-Sollwert Kühlen wird erstmals bei der<br>Inbetriebnahme über die Applikation (ETS) vorgegeben und im<br>Objekt "Basis-Sollwert Kühlen" gespeichert.<br>Dieses Objekt kann jederzeit über den Bus geändert werden<br>(begrenzt durch minimalen oder maximalen gültigen<br>Sollwert). Wenn der Wert dieses Objekts über den Bus<br>geändert wird, wird dieser Wert als Komfortsollwert Kühlen<br>geschrieben. Auch Standby- und Nachtsollwerte werden<br>aktualisiert, wie in der ETS parametriert. |
| 6           | Aktueller Sollwert                                                             | Anzeige/Anpassung des<br>Sollwerts         | Dieses Objekt sendet die aktuelle Sollwerttemperatur auf den<br>Bus. Der aktuelle Sollwert kann über dieses Objekt vom Bus<br>aus geändert werden.                                                                                                    |
| 7           | Heizung Schalten<br>Regelwert                                                  | Stellwert übermitteln                      | Sendet die aktuelle Heizungs-Stellgröße (0-1)                                                                                                    |
|             | Heizen Stetig<br>Regelwert                                                     | Stellwert übermitteln                      | Sendet den aktuellen Heizungs-Stellwert (0100%)                                                                                                    |
| 8           | Kühlen Schalten<br>Regelwert                                                   | Stellwert übermitteln                      | Sendet die aktuelle Kühlen-Stellgröße (0-1)                                                                                                    |
|             | Kühlen Kontinuierlich<br>Regelwert                                             | Stellwert übermitteln                      | Sendet die aktuelle Kühlen-Stellgröße (0100%)                                                                                                    |
| 9           | Umschaltung zwischen<br>Heizen und Kühlen<br>Meldung Heiz- oder<br>Kühlbetrieb | Heizen=1, Kühlen=0                         | Die Funktion des Objekts ist abhängig von dem Parameter<br>"Regelfunktion" auf der Parameterseite "Regler Allgemein".<br><u>Automatisch:</u><br>Meldet, ob der Raumthermostat aktuell im Heiz- oder<br>Kühlbetrieb arbeitet.<br><u>Über Objekt:</u><br>Empfängt den Schaltbefehl zum Umschalten zwischen Heiz-<br>und Kühlbetrieb.                                                                                                    |
| 10          | Reset Handbetrieb                                                              | Rücksetzen=1                               |                                                                                                    |
| 11          | Lüftermodus (manuell/auto)                                                     | 0=manuell, 1=auto                          | Sendet den Lüftermodus an den Bus.                                                                                                    |
| 12          | Lüfterstufe                                                                    | sendet/empfängt<br>Lüfterstufe 0-100 %     | Wenn am Gerät ein manueller Lüftermodus ausgewählt ist,<br>sendet dieses Objekt einen Prozentwert, der dem<br>konfigurierten Schwellenwert entspricht.                                                                                                    |
|             | Lüfterstufe                                                                    | Senden/Empfangen der<br>Lüfterstufe<br>0-3 | Dieses Objekt sendet einen Zählerwert von 0 bis 3 als<br>Lüfterstufe.                                                                                                    |

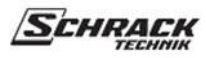

| Obj.<br>Nr. | Name des Objekts               | Funktion                           | Beschreibung                                                                                                    |
|-------------|--------------------------------|------------------------------------|----------------------------------------------------------------------------------------------------|
| 13          | LCD-<br>Hintergrundbeleuchtung | ein/aus<br>Hintergrundbeleuchtung  | Ermöglicht das Ein- und Ausschalten der LCD-Beleuchtung<br>über den Bus. So können z.B. alle Displays gleichzeitig<br>ausgeschaltet werden.                                                                          |
| 14          | Zeit                           | Empfangszeit                       | Empfängt die Uhrzeit (mit Wochentag) über den Bus im KNX<br>DPT 10.001-Format, um die interne Uhr zu stellen.                                                                                                    |
| 15          | Zeitabfrage                    | Abfrage der Uhrzeit                | Sendet nach Buswiederkehr, Reset und/oder Download<br>automatisch eine Zeitabfrage an den Zeitsender.<br>Wenn die Zeit nicht empfangen werden kann, dann wird alle 5<br>Minuten eine neue Zeitabfrage gesendet.      |
| 16          | Datum                          | Empfangsdatum                      | Empfängt das Datum vom Bus im Format KNX<br>DPT_Date (11.001), um das interne Datum zu setzen.                                                                                                    |
| 17          | Abfrage des Datums             | Bitte um Termin                    | Sendet nach Buswiederkehr, Reset und/oder Download<br>automatisch eine Datumsabfrage an den Zeitsender.<br>Wenn das Datum nicht empfangen werden kann, dann wird alle<br>5 Minuten eine neue Datumsabfrage gesendet. |
| 18          | Schaltsperre des<br>Programms  | Sperre=1                           | Macht das Zeitprogramm unwirksam.                                                                                                    |
| 19          | Heizung PWM-Stellwert          | Stellwert übermitteln              | Die Stellgröße in Objekt 7 wird als PWM-Signal (EIN/AUS) ausgesendet.                                                                                                    |
| 20          | Kühlen PWM-Stellwert           | Stellwert übermitteln              | Die Stellgröße in Objekt 8 wird als PWM-Signal<br>(EIN/AUS) ausgesendet.                                                                                                    |
| 21          | Lüfterstufe                    | Gebläsestufe<br>senden/empfangen 1 | Aktiviert die entsprechende Lüfterstufe                                                                                                    |
| 22          | Lüfterstufe                    | Gebläsestufe<br>senden/empfangen 2 | Aktiviert die entsprechende Lüfterstufe                                                                                                    |
| 23          | Lüfterstufe                    | Gebläsestufe<br>senden/empfangen 3 | Aktiviert die entsprechende Lüfterstufe                                                                                                    |
| 24          | Lüfter-Einheit                 | Senden ein/aus                     | Wenn die Lüfterstufe Aus gewählt ist, sendet dieses Objekt<br>ein AUS-Telegramm. Wenn die Lüfterstufe auto, 1, 2 oder 3<br>gewählt ist, sendet dieses Objekt ein Telegramm.                                          |

## 3.3 Parameters

### 3.3.1 Die Parameterseite Allgemein

| Bezeichnung            | Werte                            | Beschreibung                                             |
|------------------------|----------------------------------|----------------------------------------------------------|
| Menü Einstellungen am  |                                  | Auswahl des Einstellungsmenüs am Gerät: Menütaste 3      |
| Gerät                  |                                  | Sekunden lang gedrückt halten.                           |
|                        | Deaktivieren                     | Bedienung nicht                                          |
|                        |                                  | 6                                                        |
|                        | Einschalten                      | möglich Bedienung                                        |
|                        |                                  | möglich                                                  |
|                        |                                  |                                                          |
| Betriebsart nach       |                                  | Betriebsart nach Inbetriebnahme oder Neuprogrammierung.  |
| Reset                  | Vomfort                          |                                                          |
|                        | Kongori                          |                                                          |
|                        | Standby                          |                                                          |
|                        | Mash                             |                                                          |
|                        | INACH                            |                                                          |
|                        | t Frost-/Hitzeschutz             |                                                          |
| Lüftersteuerung        | Deaktivieren                     | Option Gebläsesteuerung ist inaktiv                      |
|                        | Finschalten                      | Dia Lüftarotauarung ist aktiv. Saita                     |
|                        | Einschulten                      | "Lüftersteuerung" und "Lüfterobiekte" erscheinen         |
|                        |                                  | Laterbeaurang and Laterbegene entenement                 |
| Senden von Betriebsart | nicht zyklisch, nur bei Änderung | Wie oft sollen die aktuelle Betriebsart und die aktuelle |
| und Lüfterstufe        | alle 2 min.                      | Lüfterstufe gesendet werden?                             |
|                        | alle 3 min.                      |                                                          |
|                        | alle 5 min.                      | Die Gebläsestufe wird nur gesendet, wenn "Gebläsemodus"  |
|                        | alle 10 min.                     | nicht im Automatikmodus ist.                             |
|                        | alle 15 min.                     |                                                          |
|                        | alle 20 min.                     |                                                          |
|                        | alle 30 min.                     |                                                          |
|                        | alle 45 min.<br>alle 60 min      |                                                          |
|                        | une 00 min.                      |                                                          |

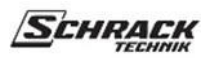

Fortsetzung.

| Bezeichnung                    | Werte                                                                                | Beschreibung                                                                                                    |
|--------------------------------|--------------------------------------------------------------------------------------|----------------------------------------------------------------------------------------------------|
| Umschaltprogramm               |                                                                                      | Gerät hat 2 Schaltprogramme PRG1 und PRG2.                                                                                                    |
| nach Reset                     | Kein                                                                                 | Nach der Inbetriebnahme oder<br>Neuprogrammierung läuft das Gerät: ohne<br>Schaltprogramm                                                                  |
|                                | Programm                                                                             | Läuft mit PRG1. (Wenn eingestellt, bleiben benutzerdefinierte Schaltprogrammeinstellungen erhalten)                                                        |
|                                | Benutzerdefiniertes                                                                  | Läuft mit PRG2. (Wenn eingestellt, bleiben benutzerdefinierte Schaltprogrammeinstellungen erhalten)                                                        |
|                                | Programm 1                                                                           | Läuft mit PRG1. (PRG1 auf                                                                                                    |
|                                | <b>Renutzer</b> definiertes                                                          | Standardeinstellungen zurücksetzen) Läuft mit                                                                                                    |
|                                | Denuizeraejinieries                                                                  | PRG2. (PRG2 auf Werkseinstellungen                                                                                                    |
|                                | Programm 2                                                                           | zurücksetzen)                                                                                                    |
|                                | Standardprogramm 1                                                                   | Aktuelles Schaltprogramm nicht ändern.<br>*Bevor diese Einstellung gewählt wird, sollte Datum und<br>Uhrzeit über den Bus oder manuell eingestellt werden. |
|                                | Vorgabeprogramm 2                                                                    |                                                                                                    |
|                                | Unverändert                                                                          |                                                                                                    |
| Sprache nach Download          | Deutsch<br>Englisch<br>spañol<br>Französisch<br>Polnisch<br>Русский<br><b>Тürkçe</b> | Sprache der Benutzeroberfläche auswählen.                                                                                                    |
| Datum-Zeit-Objekt<br>auswählen | Nur Zeitobjekt                                                                       | Nur Tageszeit-Objekt ist aktiv. Uhrzeit und Wochentag<br>können über den Bus eingestellt werden.                                                           |
|                                | Zeit + Datumsobjekt                                                                  | Tageszeit- und Datumsobjekte sind aktiv. Datum und Uhrzeit<br>können über den Bus geändert werden.                                                         |

### 3.3.2 Die Seite Allgemeine Parameter des Reglers

| Bezeichnung                   | Werte             | Beschreibung                                                 |
|-------------------------------|-------------------|--------------------------------------------------------------|
| Regelfunktion                 | Heizen            | Nur Heizen Regelbetrieb Nur                                  |
|                               |                   |                                                              |
|                               | Kühlen            | Kühlen Regelbetrieb                                          |
|                               | Hoizon und Vühlen | Hoiz und Kühlhetrich worden gemeingen ausgeführt             |
|                               | neizen una Kunien | Heiz- und Kumbetrieb werden gemeinsam ausgefunrt.            |
|                               |                   |                                                              |
|                               |                   |                                                              |
|                               |                   |                                                              |
| Umschaltung                   |                   | Wird angezeigt, wenn die Funktion Heizen und                 |
| zwischen Heizen<br>und Kühlen |                   | Kunien in der Steuerung ausgewählt ist.                      |
| unu Kunten                    | Automatisch       | Der Raumthermostat prüft die konfigurierten Sollwerte für    |
|                               |                   | Heizen und Kühlen und schaltet dann automatisch zwischen     |
|                               |                   | Heizen und Kühlen um.                                        |
|                               |                   |                                                              |
|                               | Über Objekte      | Umschalten über ein zugehöriges 1-Bit-                       |
|                               |                   | Kommunikationsobjekt                                         |
|                               |                   |                                                              |
|                               |                   |                                                              |
| Regelfunktion nach            |                   | Dieser Parameter legt die Regelfunktion fest, die nach einem |
| Reset                         |                   | Reset oder einer Neuprogrammierung des Gerätes aktiviert     |
|                               |                   | wird.                                                        |
|                               |                   |                                                              |
|                               | Heizen            |                                                              |
|                               | Vühlan            |                                                              |
|                               | Kunten            |                                                              |
| Mindestabstand zwischen       | 1K                | Gibt die Pufferzone zwischen                                 |
| Heizen und Kühlen             | 2K                | den Sollwerten im Heiz- und                                  |
|                               | 3K                | Kühlbetrieb an.                                              |
|                               | 4K                |                                                              |
|                               | 5K                | Der Mindestabstand wird durch die                            |
|                               | 6K                | Hysterese bei schaltender (2-                                |
|                               |                   | stufiger) Regelung erweitert.                                |

### 3.3.3 Die Parameterseite Temperaturmessung

| Bezeichnung                 | Werte                            | Beschreibung                                              |
|-----------------------------|----------------------------------|-----------------------------------------------------------|
| Offset für Temperaturfühler | Wert von -50 bis 50              | Positive oder negative Anpassung der gemessenen           |
| 0,1K Schritte               |                                  | Temperatur in 1/10-Schritten.                             |
| (-5050)                     |                                  |                                                           |
|                             | Standardwert = 0                 | Beispiele:                                                |
|                             |                                  | a) -Dieser Thermostat sendet 20.3°C.                      |
|                             |                                  | - Die Raumtemperatur von 21.0°C wird mit einem            |
|                             |                                  | geeichten Thermometer gemessen.                           |
|                             |                                  | 21.0 - 20.3 = 0.7K müssen dem Thermostat zur              |
|                             |                                  | Korrektur hinzugefügt werden.                             |
|                             |                                  | 0.7 / 0.1 = 7 muss als Offset eingegeben werden.          |
|                             |                                  | b) -Dieser Thermostat sendet 21.5°C.                      |
|                             |                                  | -Die Raumtemperatur von 20.1°C wird mit einem             |
|                             |                                  | geeichten Thermometer gemessen.                           |
|                             |                                  | 20.1 - 21.5 = -1.4K müssen dem Thermostat zur Korrektur   |
|                             |                                  | hinzugefügt werden.                                       |
|                             |                                  | Als Offset muss $-1.4/0.1 = -14$ eingegeben werden.       |
|                             |                                  |                                                           |
| Übermittlung der Ist-       | Nicht aktiv                      | Den aktuellen Temperaturwert nicht bei einer Wertänderung |
| Temperatur bei Änderung     |                                  |                                                           |
|                             |                                  | senden. Istwert bei vorgegebenem Anderungswert senden.    |
|                             | 0.2 K                            |                                                           |
|                             | 0.3 K                            |                                                           |
|                             | 0,5K                             |                                                           |
|                             | 0,8K                             |                                                           |
|                             |                                  |                                                           |
|                             | 1,5K<br>2.0K                     |                                                           |
|                             | 2,0K                             |                                                           |
| Ist-Temperatur zyklisch     | Nicht zyklisch, nur bei Änderung | Sendezeitraum des Temperatur-Istwertes auf den Bus.       |
| senden                      | alle 2 min.                      |                                                           |
|                             | alle 3 min.                      |                                                           |
|                             | alle 5 min.                      |                                                           |
|                             | alle 10 min.                     |                                                           |
|                             | alle 15 min.                     |                                                           |
|                             | alle 20 min.                     |                                                           |
|                             | alle 30 min.                     |                                                           |
|                             | alle 45 min.                     |                                                           |
|                             | alle 60 min.                     |                                                           |
|                             |                                  |                                                           |

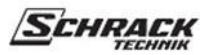

#### 3.3.4 Die Parameterseite Sollwerte

| Bezeichnung                                           | Werte                                                                                                    | Beschreibung                                                                                                    |
|-------------------------------------------------------|----------------------------------------------------------------------------------------------------|----------------------------------------------------------------------------------------------------|
| Heizungssollwert Basis                                |                                                                                                    | Basissollwert, der nach dem ETS-Download dem                                                                                                    |
|                                                       | 15°C, 16°C31°C, 32°C                                                                                                    | Heizkomfortsollwert zugeordnet wird.                                                                                                    |
| Heizungsabsenkung<br>Standby                          | 1K, 2K9K,10K                                                                                                    | Reduktionswert, um den Standby-Sollwert vom Basissollwert zu erhalten.                                                                                               |
|                                                       |                                                                                                    | Beispiel: Der Basissollwert für die Heizung beträgt 21°C,<br>der Wert für die Heizungsreduzierung beträgt 2K und der<br>Wert für den Standby-Sollwert ist 21-2=19°C. |
| Heizungsabsenkung Nacht                               | 1K, 2K9K,10K                                                                                                    | Reduktionswert, um den Nachtsollwert vom<br>Basissollwert zu erhalten.                                                                                               |
| Heizungssollwert Frost<br>schutz                      | 1°C, 2°C14°C,15°C                                                                                                    | Sollwert für den Beginn des Frostschutzes                                                                                                    |
| Kühlsollwert Basis                                    | 15°C, 16°C31°C, 32°C                                                                                                    | Basissollwert, der nach dem ETS-Download dem Kühlkomfort-Sollwert zugeordnet wird.                                                                                   |
| Kühlerhöhung Standby                                  | 1K, 2K9K,10K                                                                                                    | Erhöhungswert, um den Standby-Sollwert vom Basissollwert<br>zu erreichen.                                                                                            |
| Kühlung Erhöhung Nacht                                | 1K, 2K9K,10K                                                                                                    | Erhöhen Sie den Wert, um den Nachtsollwert vom<br>Basissollwert aus zu optimieren.                                                                                   |
| Kühlsollwert Wärme<br>schutz                          | 30°C, 31°C39°C,40°C                                                                                                    | Sollwert für den Beginn des Hitzeschutzes                                                                                                    |
| Maximal zulässige<br>manuelle<br>Sollwertverschiebung | Manueller Offset nicht erlaubt<br>+/- 1K<br>+/- <b>2K</b>                                                                                                    | Manuelle maximale Verschiebung der Sollwerte durch den Benutzer.                                                                                                    |
|                                                       | +/- 6K<br>+/- 7K                                                                                                    |                                                                                                    |
| Aktuellen Sollwert<br>zyklisch senden                 | Nicht zyklisch, nur bei Änderung<br>alle 2 min.<br>alle 3 min.<br>alle 5 min.<br>alle 10 min.<br>alle 15 min.<br>alle 20 min.<br>alle 30 min.<br>alle 45 min.<br>alle 60 min. | Sendeperiode des aktuellen Sollwerts auf den Bus.                                                                                                    |

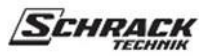

## 3.3.5 Die Parameterseite Heizungsregelung

| Bezeichnung                          | Werte                                                                        | Beschreibung                                                                                                    |  |
|--------------------------------------|------------------------------------------------------------------------------|----------------------------------------------------------------------------------------------------|--|
| Typ des Heizungsreglers              | 2 Stufe<br>Stetig                                                            | Mit dieser Funktion können Sie die Art der Regelung<br>festlegen. Sie können "2-Schritt-Regelung" oder<br>"Stetige Regelung" wählen.                                                                                                    |  |
|                                      | 2-Schritt-Parameter                                                          |                                                                                                    |  |
| Hysterese Heizung                    | 0,2K<br>0,4K<br>0,6K<br>0,8K<br>1,0K<br>1,2K<br>1,4K<br>1,6K<br>1,8K<br>2,0K | Stellen Sie einen Hysteresewert ein, damit das Ventil bei<br>der 2-Punkt-Regelung des Stellantriebs nicht ständig bei<br>jeder kleinen Unter- und Überschreitung umschaltet.<br>Der Hysteresewert liegt um den Sollwert herum. Beträgt<br>der Sollwert z.B. 21 °C und die Hysterese 1 K, sendet der<br>Raumthermostat nur bei 21.5 °C ein "Ein"-Signal und bei<br>20.5 °C ein "Aus"-Signal. Dieser Parameter ist nur<br>verfügbar, wenn als Regelungsart "2-Punkt" eingestellt ist. |  |
| Heizungsinvertierung<br>Kontrollwert | nein<br>ja                                                                   | Mit diesem Parameter wird die Wirkungsrichtung der<br>Stellgröße auf "stromlos geöffnete" oder "stromlos<br>geschlossene" Ventile eingestellt.                                                                                                    |  |
|                                      | Stetige Parameter                                                            |                                                                                                    |  |
| Heizung PI-Parametertyp              | Über Anlagentyp                                                              | Standardanwendungen                                                                                                    |  |
|                                      | Benutzerdefiniert                                                            | Professionelle Anwendungen. Einstellen der PI-<br>Reglerparameter.                                                                                                    |  |
| Heizungsart des Systems              |                                                                              | PI-Regelung mit:                                                                                                    |  |
|                                      | Warmwasserheizung                                                            | Integrierte Zeit = 100<br>Minuten Bandbreite = 1.5K                                                                                                    |  |
|                                      | Elektrische Heizung                                                          | Integrierte Zeit = 50<br>Minuten Bandbreite = 1.5K                                                                                                    |  |
|                                      | Fußbodenheizung                                                              | Integrierte Zeit =200<br>Minuten Bandbreite = 4.0K                                                                                                    |  |
|                                      | Split-Gerät                                                                  | Integrierte Zeit = Minuten<br>Bandbreite = k                                                                                                    |  |

## **KNX** Thermostat

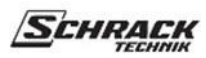

Fortsetzung.

| Bezeichnung                      | Werte                                                                    | Beschreibung                                                                                                    |
|----------------------------------|--------------------------------------------------------------------------|----------------------------------------------------------------------------------------------------|
| Proportionalband Heizung         | 0.5K, 1.0K, 1.5K, 2.0K, 2.5K, 3.0K,3.5K, <b>4.0K</b> , 4.5K, 5.0K, 5.5K, | Professionelle Einstellung zur Anpassung des<br>Regelverhaltens an den Raum.                                                                                                    |
|                                  | 6.0K, 6.5K, 7.0K, 7.5K, 8.0K, 8.5K,                                      | Kleine Werte bewirken große Änderungen der                                                                                                    |
|                                  | 9.0 <b>k</b> , 9.3 <b>k</b> , 10 <b>k</b>                                | Anpassung der Regelgrößen.                                                                                                    |
| Heizungsnachstellzeit            | Wert von 0 bis 250                                                       | Professionelle Einstellung:<br>Siehe Anhang: Verhalten des PI-Reglers Diese Zeit kann<br>an die jeweiligen Gegebenheiten angepasst werden.<br>Ist die Heizungsanlage überdimensioniert und damit zu<br>schnell, sollten kürzere Werte verwendet werden.<br>Umgekehrt profitiert eine unterdimensionierte Heizung<br>(langsam) von längeren Integrationszeiten. |
| Zykluszeit Heizung PWM<br>(Min.) | Wert von 1 bis 60                                                        | Ein Ansteuerungszyklus<br>besteht aus einem Einschalt-                                                                                                    |
| (120)                            |                                                                          | und einem Ausschaltvorgang                                                                                                    |
|                                  |                                                                          | Vorgang und bildet eine PWM-Periode.                                                                                                    |
|                                  |                                                                          | Beispiel:<br>Stellgröße= 20%, PWM-Zeit = 10 min: Bei einem<br>Ansteuerungszyklus von 10 min werden 2 min ein- und<br>8 min ausgeschaltetv<br>(d.h. 20% ein/ 80% aus).                                                                                                    |
| Übertragen der                   | 1%                                                                       | Nach wie viel % Änderung* der Regelgröße soll der                                                                                                    |
| Stellgröße bei Anderung<br>von   | ~~~~~~~~~~~~~~~~~~~~~~~~~~~~~~~~~~~~~~                                   | neue Wert gesendet werden. Kleine werte erhohen die<br>Regelgenauigkeit, aber auch die Buslast.                                                                                                    |
|                                  | %4                                                                       |                                                                                                    |
|                                  | % <b>3</b><br>                                                           | *Anderung seit letzter Ubertragung                                                                                                    |
|                                  | %12                                                                      |                                                                                                    |
|                                  | %13<br>%14                                                               |                                                                                                    |
|                                  | %15                                                                      |                                                                                                    |
|                                  |                                                                          |                                                                                                    |
| Heizung sendet                   | Nicht zyklisch, nur bei Änderung                                         | Wie oft soll der aktuelle Heizungs-Stellwert gesendet                                                                                                    |
| Stellgröße zyklisch              | alle 2 min.<br>alle 3 min.                                               | werden (unabhangig von Anderungen)?                                                                                                    |
|                                  | alle 5 min.                                                              |                                                                                                    |
|                                  | alle 10 min.<br>alle 15 min.                                             |                                                                                                    |
|                                  | alle 20 min.                                                             |                                                                                                    |
|                                  | alle 30 min.                                                             |                                                                                                    |
|                                  | alle 45 min.<br>alle 60 min.                                             |                                                                                                    |
|                                  |                                                                          |                                                                                                    |

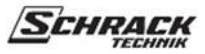

## 3.3.6 Die Parameterseite Kühlen Steuerung

| Bezeichnung               | Werte                                                  | Beschreibung                    |  |
|---------------------------|--------------------------------------------------------|---------------------------------|--|
| Typ des Kühlungsreglers   | 2 Stufe                                                | Siehe Beschreibung der Heizung. |  |
|                           | Statia                                                 |                                 |  |
|                           | Sielig                                                 |                                 |  |
|                           | 2-Schritt-Parameter                                    |                                 |  |
| Hysterese Kühlen          |                                                        | Siehe Beschreibung der Heizung. |  |
|                           | 0,4K<br>0.6K                                           |                                 |  |
|                           | 0,8K                                                   |                                 |  |
|                           | 1,0K                                                   |                                 |  |
|                           | 1,2K                                                   |                                 |  |
|                           | 1,4K                                                   |                                 |  |
|                           | 1,0K                                                   |                                 |  |
|                           | 20K                                                    |                                 |  |
|                           | 2,011                                                  |                                 |  |
| Regelwert Kühlen          | nein                                                   | Siehe Beschreibung der Heizung. |  |
| invertieren               | ja                                                     |                                 |  |
|                           |                                                        | Stetige Parameter               |  |
| Kühlungsart des Systems   | <i>Über Anlagentyp</i> Siehe Beschreibung der Heizung. |                                 |  |
|                           |                                                        |                                 |  |
|                           | Benutzerdefiniert                                      |                                 |  |
| Kühlungsart des Systems   |                                                        | PI-Regelung mit:                |  |
|                           | V"111-1-                                               | Late arrivate 7-it 225          |  |
|                           | Кипіаеске                                              | Minuten                         |  |
|                           |                                                        | Bandbreite = $5K$               |  |
|                           | Split-Gerät                                            |                                 |  |
|                           |                                                        | Integrierte Zeit = 90           |  |
|                           |                                                        | Minuten                         |  |
| Duon oution allo onoi ole | 0.5V 1.0V 1.5V 2.0V 2.5V                               | Bandbreite = 4K                 |  |
| Kühlen                    | 3.0K.3.5K. <b>4.0K</b> . 4.5K. 5.0K. 5.5K.             | Siene Beschleibung der Heizung. |  |
| manich                    | 6.0K, 6.5K, 7.0K, 7.5K, 8.0K, 8.5K,                    |                                 |  |
|                           | 9.0K, 9.5K, 10K                                        |                                 |  |
|                           |                                                        |                                 |  |
| Nachstellzeit Kühlen      | Wert von 0 bis 250                                     | Siehe Beschreibung der Heizung. |  |
| PWM-Zykluszeit            | Wert von 1 bis 60                                      | Siehe Beschreibung der Heizung. |  |
| Kühlen (Min.)             |                                                        |                                 |  |
| Ühertragen der            | %1                                                     | Siehe Beschreibung der Heizung. |  |
| Stellgröße bei Änderung   | %2                                                     | g.                              |  |
| von                       | %3                                                     |                                 |  |
|                           | %4                                                     |                                 |  |
|                           | %5                                                     |                                 |  |
|                           | <br>0//12                                              |                                 |  |
|                           | %12                                                    |                                 |  |
|                           | %14                                                    |                                 |  |
|                           | %15                                                    |                                 |  |
|                           |                                                        |                                 |  |

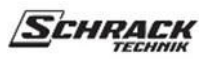

Fortsetzung.

| Bezeichnung      | ezeichnung Werte Beschreibung    |                                                                                                    |
|------------------|----------------------------------|----------------------------------------------------------------------------------------------------|
| Kühlen Stellwert | Nicht zyklisch, nur bei Änderung | Siehe Beschreibung der Heizung.                                                                                           |
| zyklisch senden  | alle 2 min.                      |                                                                                                    |
|                  | alle 3 min.                      |                                                                                                    |
|                  | alle 5 min.                      |                                                                                                    |
|                  | alle 10 min.                     |                                                                                                    |
|                  | alle 15 min.                     |                                                                                                    |
|                  | alle 20 min.                     |                                                                                                    |
|                  | alle 30 min.                     |                                                                                                    |
|                  | alle 45 min.                     |                                                                                                    |
|                  | every 60 min                     |                                                                                                    |
|                  | •                                |                                                                                                    |
| Systemtyp        | 2-Rohr-System                    | Heizungsstellwertobjekt und Kühlungsstellwertobjekt<br>müssen dieselbe Gruppenadresse haben.                              |
|                  | 4-Rohr-System                    | Objekt Stellgröße Heizen und Objekt Stellgröße Kühlen<br>müssen in unterschiedlichen Gruppenobjekten<br>verwendet werden. |

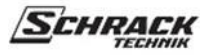

### 3.3.7 Die Parameterseite Lüftersteuerung

| Bezeichnung                           | Werte                                          | Beschreibung                                                                                                    |
|---------------------------------------|------------------------------------------------|----------------------------------------------------------------------------------------------------|
| Objekttyp Lüfterstufe                 | 1-Byte-Objekt, Prozentwert 0-100               | Die gewählte Lüfterstufe kann über ein<br>1-Byte-Objekt mit dem kontinuierlichen Wert von 0 bis<br>100 % gesendet werden. |
|                                       | 1-Byte-Objekt, Zählwert 0-3                    | Die gewählte Lüfterstufe kann über ein<br>1-Byte-Objekt als Zählwert von 0 bis 3 gesendet werden.                         |
|                                       | 1-Bit-Objekte                                  | Bei Auswahl von 1-Bit-Werten steht für jede Lüfterstufe<br>ein 1-Bit-Kommunikationsobjekt zur Verfügung.                  |
|                                       |                                                |                                                                                                    |
| Wert für Lüfterstufe<br>1             | Prozentsatz von %0 bis %100                    | Verfügbar, wenn "1-Byte-Objekt, Prozentwert 0-100"<br>ausgewählt ist.                                                     |
|                                       | 10                                             | Schwellwert für die jeweilige Stufe.                                                                                      |
| Wert für Lüfterstufe<br>2             | Prozentsatz von %0 bis %100                    | Verfügbar, wenn "1-Byte-Objekt, Prozentwert 0-100"<br>ausgewählt ist.                                                     |
|                                       | 60                                             | Schwellwert für die jeweilige Stufe.                                                                                      |
| Wert für Lüfterstufe<br>3             | Prozentsatz von %0 bis %100                    | Verfügbar, wenn "1-Byte-Objekt, Prozentwert 0-100"<br>ausgewählt ist.                                                     |
|                                       | 100                                            | Schwellwert für die jeweilige Stufe.                                                                                      |
| Umschaltung<br>Lüfterbetrieb Auto und |                                                | Wirkung des Objekts Lüftermodus zur Anpassung an<br>den verwendeten Fan Coil Aktor.                                       |
| панадетнед                            | Über das Objekt "I üftermedus                  |                                                                                                    |
|                                       | over uus Objekt Lujtermouus<br>auto/manuell''. |                                                                                                    |
|                                       | auto ist 0                                     |                                                                                                    |
|                                       | Über das Objekt "Lüfterbetrieb                 |                                                                                                    |
|                                       | auto/manuell",                                 |                                                                                                    |
|                                       | auto ist 1                                     |                                                                                                    |

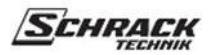

## 4 Benutzeroberfläche

#### 4.1 Tasten und Bildschirm

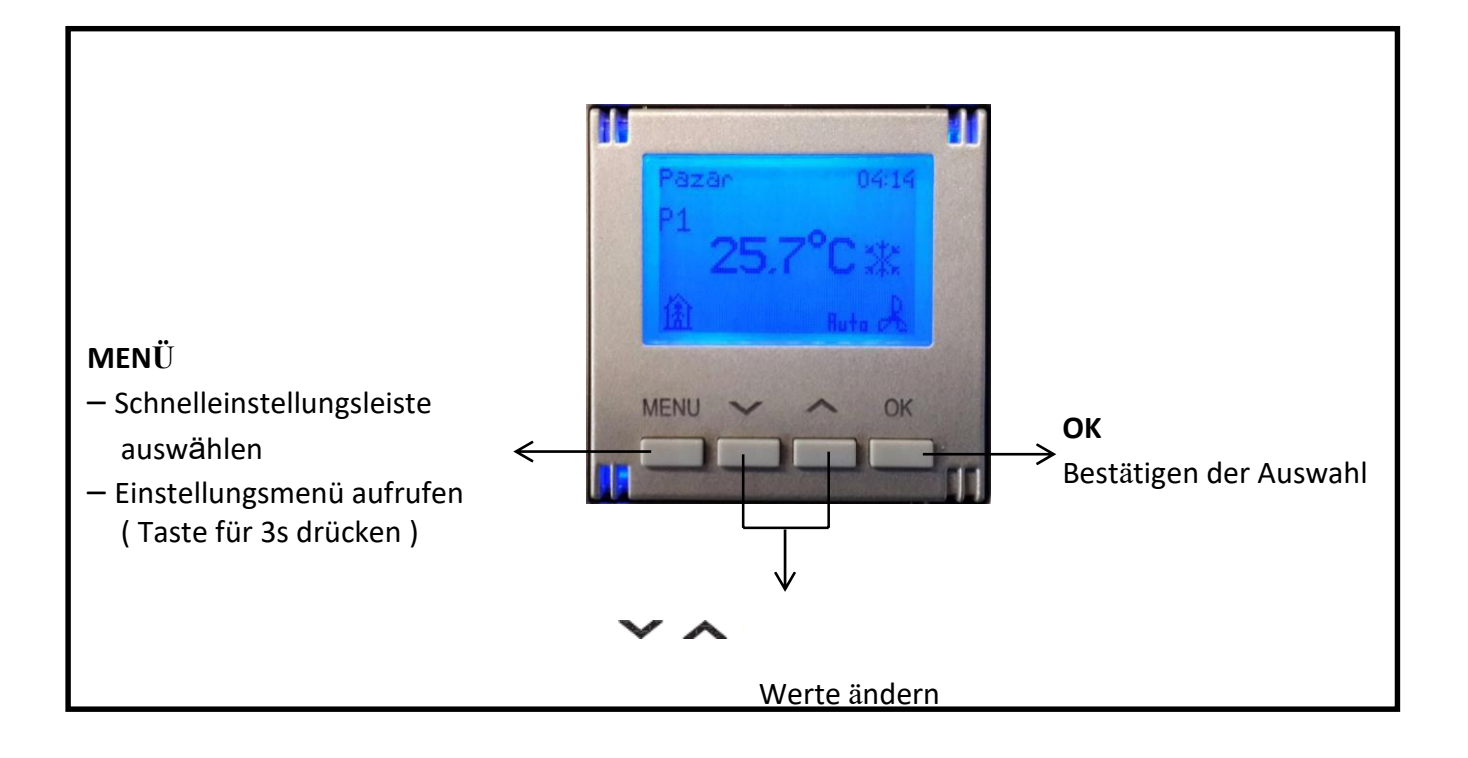

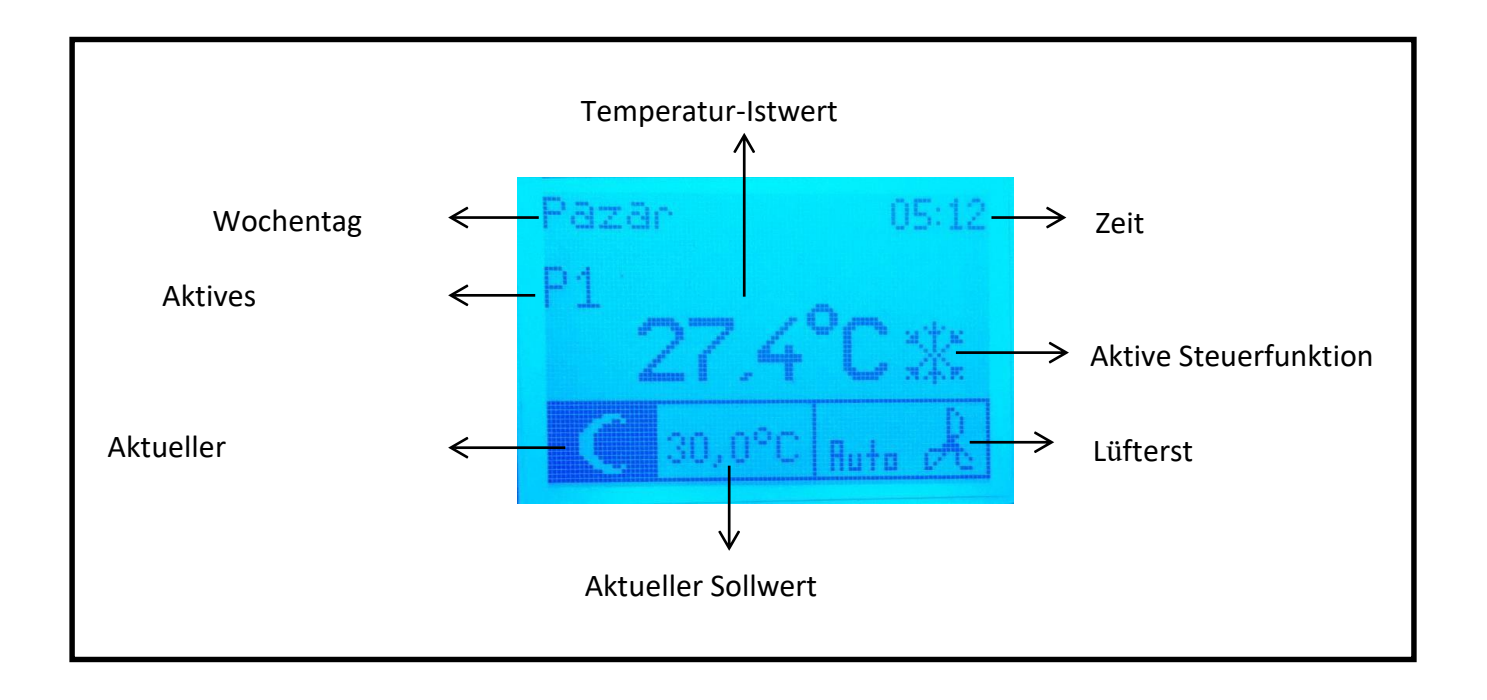

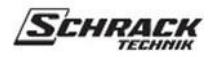

#### 4.2 Betriebsart ändern

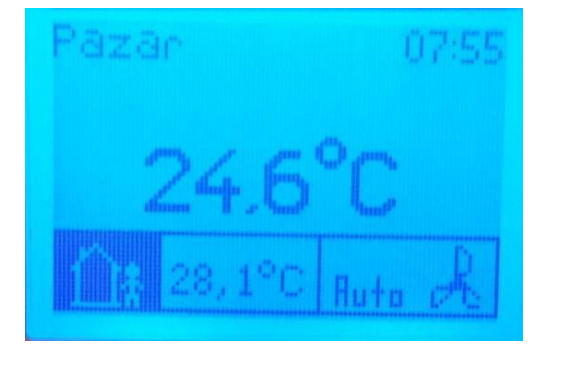

- Drücken Sie MENU, um die aktuelle Betriebsart auszuwählen.
- Drücken Sie zur Bestätigung OK.
- 4.3 Ändern des aktuellen Sollwerts

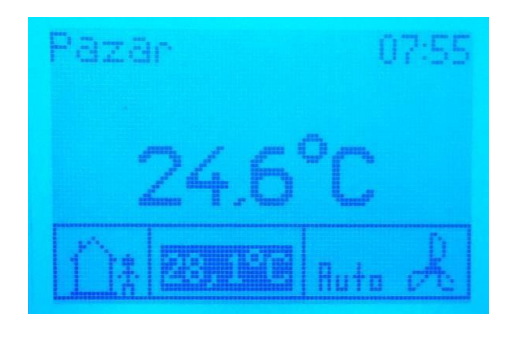

- Drücken Sie MENU (zweimal), um den aktuellen Sollwert zu wählen.
- Drücken Sie. 
   Zum Einstellen des gewünschten Sollwerts.
- Drücken Sie zur Bestätigung OK.
- \*Sie können den Sollwert sofort über die Tasten✓ ▲ ändern.

4.4 Gebläsestufe ändern

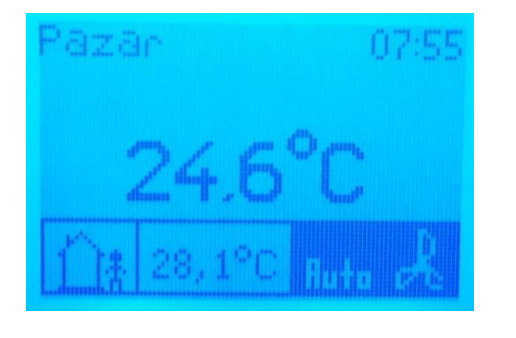

- Drücken Sie MENU (zwei Mal), um die Ventilatorstufe
- Drüc ✓ ∧ um die gewünschte
- Drücken Sie zur

\*Sie können die Lüfterstufe einfach mit der

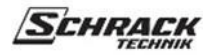

#### 4.5 Menü Einstellungen

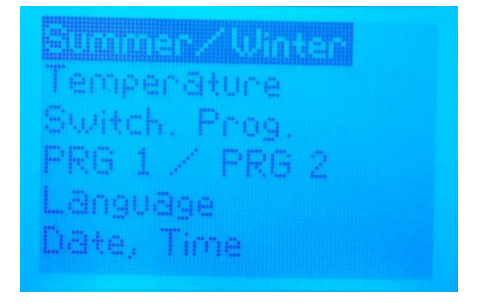

- Drücken Sie 3 Sekunden lang MENU, um das Einstellungsmenü
- Drüc ✓ ∧ um die gewünschte
- Drücken Sie zum Aufrufen OK.
- Drücken Sie MENU, um zurückzugehen.

#### 4.5.1 Sommer / Winter

Diese Zeile ist nur verfügbar, wenn für den Parameter "Umschaltung zwischen Heizen und Kühlen" "über Objekt" gewählt wurde.

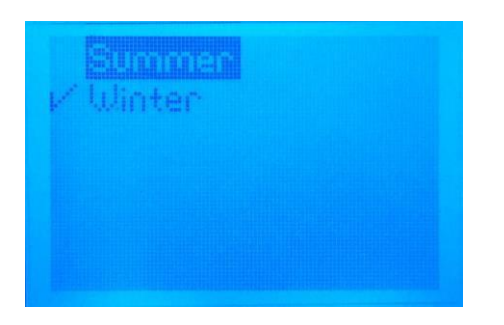

Regelfunktion manuell auf Sommer (Kühlen) oder Winter (Heizen) einstellen

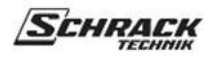

#### 4.5.2 Temperatur

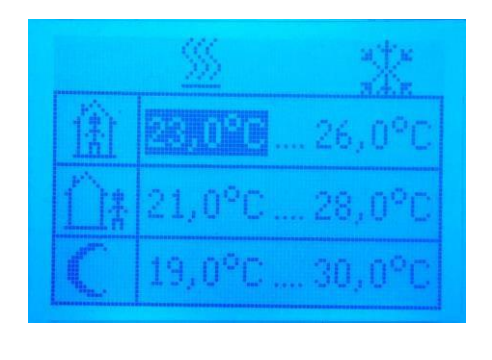

Stellen Sie die Sollwerte für verschiedene Betriebsarten und verschiedene Regelfunktionen ein.

- Drücken Sie OK, um zwischen den Sollwerten zu wechseln.
- Jeder Wert kann separat eingestellt werden. Maximale und minimale Grenzwerte werden automatisch angewendet.

#### 4.5.3 Programm umschalten

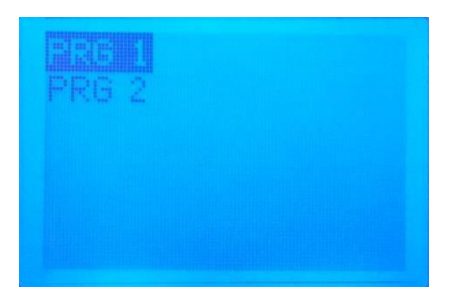

Weekdays Weekend Days Reset Wählen Sie Programm 1 oder Programm 2 für die Konfiguration.

Alle Tage → Diese Einstellung gilt für den ganzen Tag. Es wird jeden Tag das gleiche Schaltprogramm ausgeführt.
Wochentage → Diese Einstellungen gelten nur für Wochentage.
Wochentage → Diese Einstellung wirkt sich nur auf Samstag und Sandtag.
Tage → Jeder Tag von Montag bis Sonntag kann individuell eingestellt werden.

Zurücksetzen → Setzt dieses Programm auf die voreingestellten Werte zurück. Voreingestellte Programmwerte siehe Anhang.

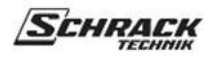

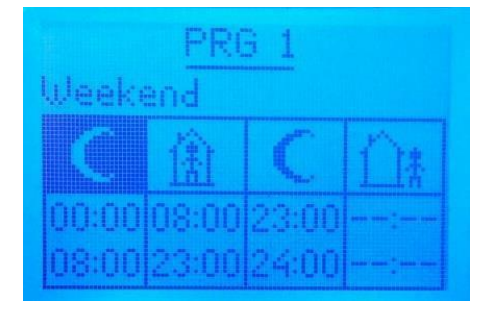

Benutzerdefiniertes Schaltprogramm einstellen.

- Es gibt 4 Zeiträume.
- Die Start- und Endzeiten aller Zeiträume können eingestellt werden.

Beispiel: Nehmen wir die Einstellung auf der linken Seite des Bildes.

- Von Mitternacht bis 8:00 Uhr morgens wird der Thermostat im Nachtmodus arbeiten.
- Von 8:00 Uhr bis 23:00 Uhr arbeitet der Thermostat im Komfortmodus.
- Von 23:00 Uhr bis Mitternacht arbeitet der Thermostat im Nachtmodus.

#### 4.5.4 Programm 1 / Programm 2

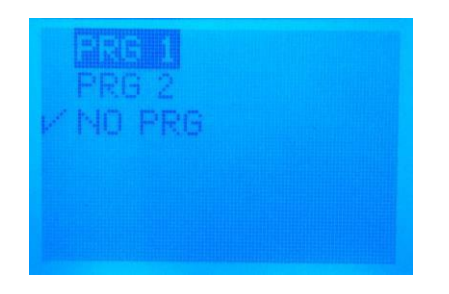

Auswahl des aktiven Schaltprogramms.

- PRG 1  $\rightarrow$  Programm 1 ist aktiv
- PRG 2  $\rightarrow$  Programm 2 ist aktiv
- NO PRG  $\rightarrow$  Die Schaltprogramme sind deaktiviert.

#### 4.5.5 Sprache

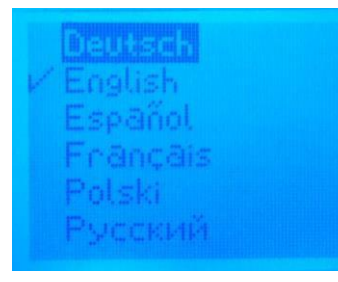

Auswahl der

- Drüc ~ ~ um die gewünschte.
- Drücken Sie zum.

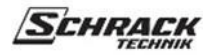

#### 4.5.6 Datum, Uhrzeit

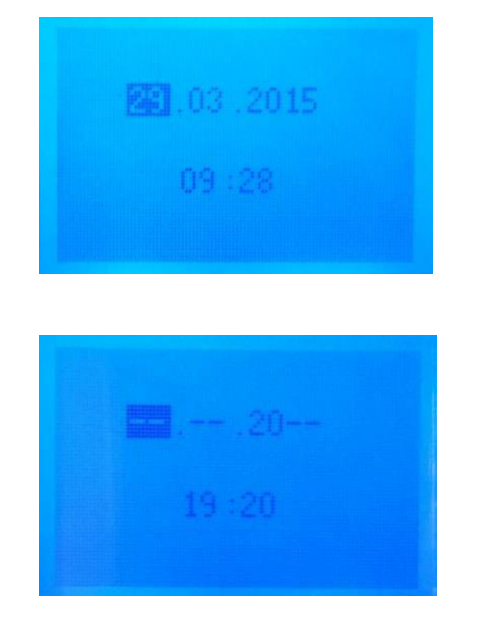

### 4.5.7 Anzeige

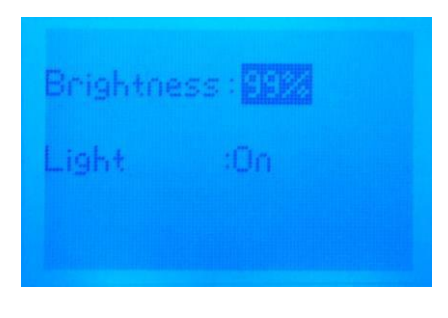

Stellen Sie Datum und Uhrzeit ein.

- Wenn einige Felder "- -" sind, bedeutet dies, dass das Datum nicht vom Benutzer eingestellt wurde. Bitte stellen Sie das Datum ein.
- Datum und Uhrzeit können manuell am Thermostat eingestellt oder über den Bus empfangen werden.
- Der Thermostat behält das Datum und die Uhrzeit bis zu 10 Stunden, wenn er ausgeschaltet ist. Nach diesem Zeitraum werden Datum und Uhrzeit zurückgesetzt. Bitte überprüfen Sie die Einstellung nach längerem Ausschalten.

Stellen Sie die Helligkeit des Displays ein und schalten Sie die Beleuchtung ein oder aus.

Licht: Ein → Licht ist immer an Aus → Das Licht ist immer an Taste→ Das Licht leuchtet, wenn eine Taste gedrückt wird.

## 5 Startup-Verhalten

Nach dem Neustart\* des Geräts werden einige Objekte automatisch an den Bus gesendet. Weitere Informationen finden Sie in der folgenden Tabelle.

| Objekt<br>Nummer | Name des Objekts               | Beschreibung                                                                                                    |  |
|------------------|--------------------------------|----------------------------------------------------------------------------------------------------|--|
| 6                | Aktueller Sollwert             | Sendet je nach aktueller Betriebsart den Sollwert.                                                                                                    |  |
| 7                | Heizungs-Schaltstellwert       | Wann dan ETC Demonster "Deselfentien" auf "III-immediate" in 1. IZ "11. "                                                                                                    |  |
|                  | Heizen Dauerkontrollwert       | eingestellt ist, stehen die Objekte Heizen und Kühlen zur Verfügung.                                                                                                    |  |
| 0                | Kühlung Schaltsteuerwert       | Andernfalls stehen nur die Objekte Heizen oder Kühlen zur Verfügung.                                                                                                    |  |
| 8                | Kühlen Dauerkontrollwert       | <ul> <li>Diese Objekte senden einen anderen Wert als</li> <li>Beim Einschalten des Thermostats werden die Reglerfunktionen ausgefühn</li> <li>Wenn der Regler beschlossen hat, den Raum zu heizen, werden die Kühlobjekte auf 0 gesetzt.</li> <li>Wenn der Regler beschlossen hat, den Raum zu kühlen, werden die Heizobjekte auf 0 gesetzt.</li> <li>Wenn kein Heizen oder Kühlen erforderlich ist, werden sowohl das Heiz- als auch das Kühlobjekt auf 0 gesetzt.</li> </ul> |  |
| 19               | Heizung PWM-Stellwert          |                                                                                                    |  |
| 20               | Kühlen PWM-Stellwert           |                                                                                                    |  |
| 9                | Meldung Heiz- oder Kühlbetrieb | Dieses Objekt meldet, ob sich der Thermostat im Heiz- oder Kühlbetrieb<br>befindet. Dies ist nicht mit den Reglerausgängen verbunden.                                                                                                    |  |
| 11               | Lüftermodus (manuell/auto)     | Sendet die Daten für den automatischen Ventilatorbetrieb an den Bus.                                                                                                    |  |
| 15               | Zeitabfrage                    | Sendet 1 Bus.                                                                                                    |  |
| 17               | Abfrage des Datums             | Sendet 1 Bus.                                                                                                    |  |

\* Neustart bedeutet Soft-Reset nach dem Laden der ETS-Parameter oder dem Stecken des Bussteckers des Gerätes (Einschalten des Gerätes).